# <u>Instructions for</u> "PowerSchool Parent Portal" signup

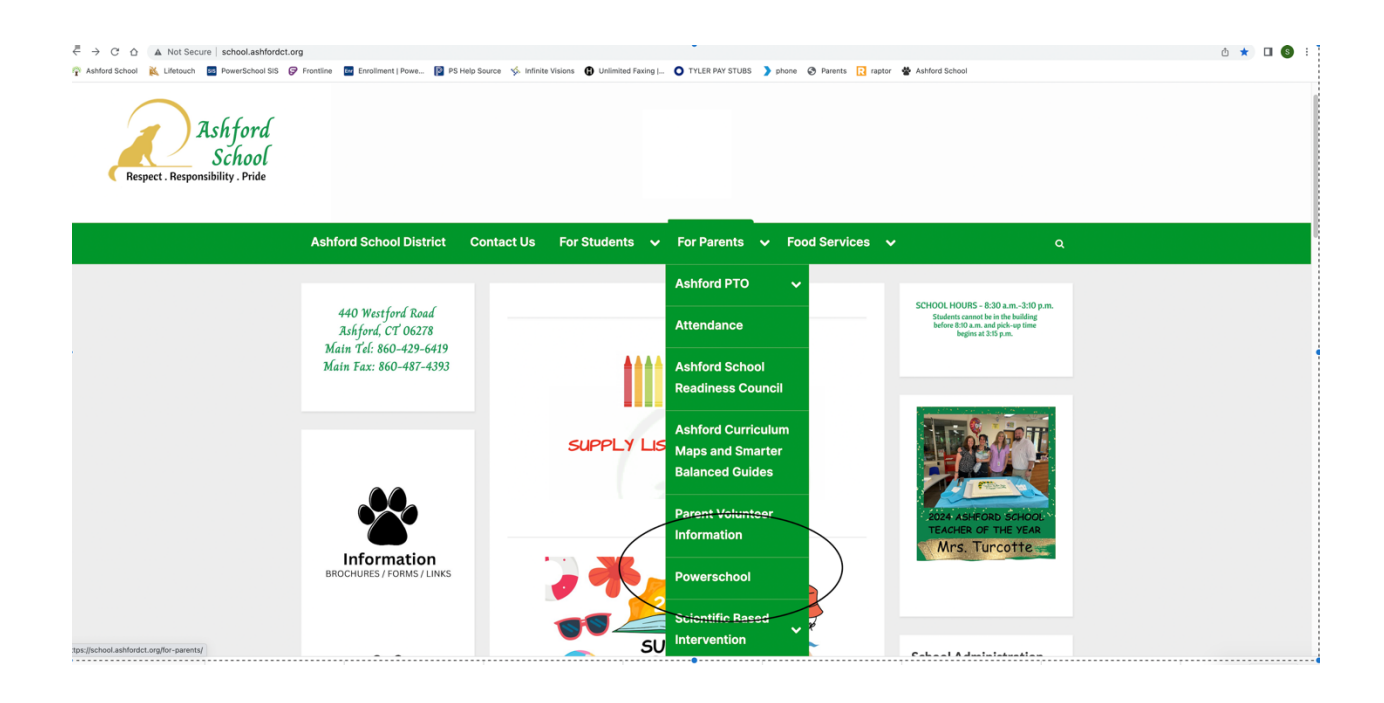

Start at the school's web site <u>www.school.ashfordct.org</u> Select "For Parents" and pulldown to PowerSchool.

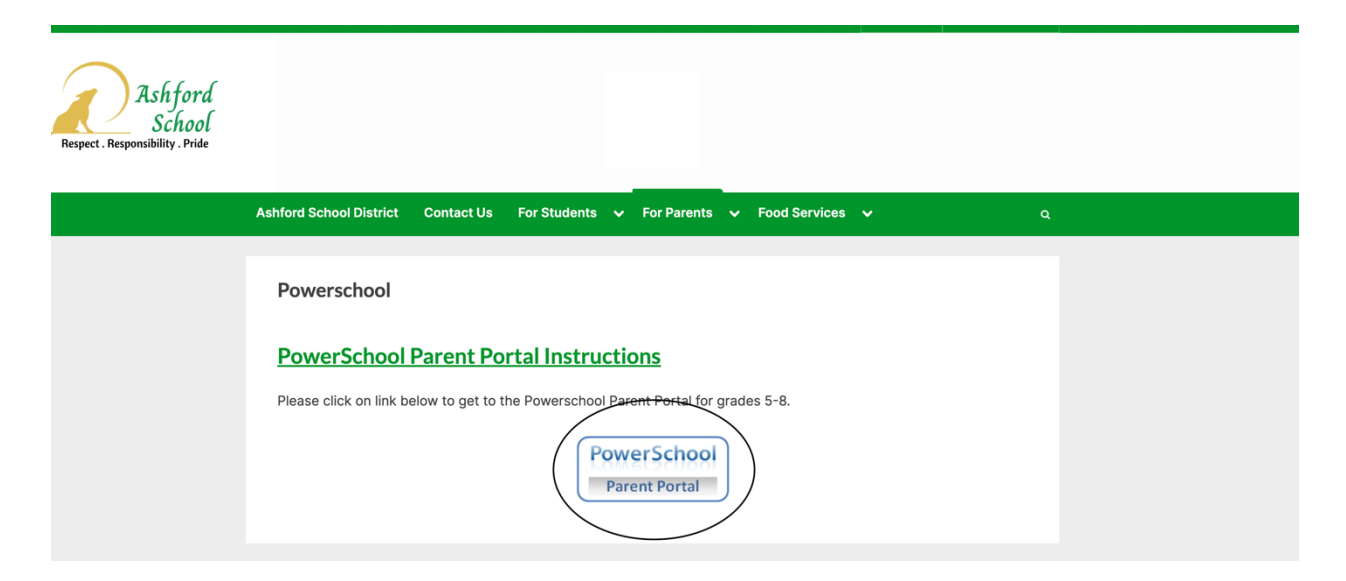

Click on the link for "PowerSchool Parent Portal".

| Powe                       | erSchool                                                                                                    |        |
|----------------------------|----------------------------------------------------------------------------------------------------|--------|
| Stude                      | it and Parent Sign In                                                                                                   |        |
| Sign In                    | Create Account                                                                                                    |        |
| Create a                   | Account                                                                                                    |        |
| Create a pa<br>also manage | ent account that allows you to view all of your students with one account. You or your account preferences. Learn more. | an     |
|                            | Create A                                                                                                    | ccount |
|                            |                                                                                                    |        |

### PowerSchool

## **Create a Parent Account**

A parent account allows you to view the information for one or more students with a single sign in. You can also manage your personal account preferences.

To create a parent account, enter the following information:

- Name Your first and last name
- Email Student notifications and correspondence related to your parent account will be sent to this email
- · Desired Username Your username is your unique PowerSchool identity
- · Password Your password must be at least 7 characters long
- Student Access Information Information for a minimum of one student, including the student name, Access ID, Access Password, and your relationship to the student

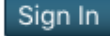

| Powe                      | erSchool                                       |                                                                                   |
|---------------------------|------------------------------------------------|-----------------------------------------------------------------------------------|
| Studel                    | Create Account                                 | int Sign In                                                                       |
| Create a                  | n Account                                      |                                                                                   |
| Create a pa<br>also manag | rent account that allo<br>e your account prefe | ws you to view all of your students with one account. You can rences. Learn more. |
|                           |                                                | Create Account                                                                    |

| Powe              | rSchool                              |                                                      |           |                                                   |                                               |
|-------------------|--------------------------------------|------------------------------------------------------|-----------|---------------------------------------------------|-----------------------------------------------|
| Create            | Parent A                             | Account                                              |           |                                                   |                                               |
| Parent Ac         | count Deta                           | ils                                                  |           |                                                   |                                               |
| First Name        | 1                                    |                                                      |           |                                                   |                                               |
| Last Name         |                                      |                                                      |           |                                                   |                                               |
| Email             |                                      |                                                      |           |                                                   |                                               |
| Desired Us        | ername                               |                                                      |           |                                                   |                                               |
| Password          |                                      |                                                      |           |                                                   |                                               |
| Re-enter P        | assword                              |                                                      |           |                                                   |                                               |
| Password<br>must: | •Be at least<br>7 characters<br>long | •Contain at least ouppercase and or lowercase letter | one<br>ne | •Contain at least<br>one letter and one<br>number | •Contain at least<br>one special<br>character |
|                   |                                      |                                                      |           |                                                   |                                               |

### Now click on the "Create Account" button.

Create an account using PowerSchool's password requirements.

| Link Students to Account                                      |                                                    |
|---------------------------------------------------------------|----------------------------------------------------|
| Enter the Access ID, Access Password, and your Parent Account | d Relationship for each student you wish to add to |
| Student Name                                                  |                                                    |
| Access ID                                                     |                                                    |
| Access Password                                               |                                                    |
| Relationship                                                  | Choose 🗘                                           |
| 2                                                             |                                                    |
| Student Name                                                  |                                                    |
| Access ID                                                     |                                                    |
| Access Password                                               |                                                    |
| Relationship                                                  | Choose 🗘                                           |

To link your Ashford 5-8 grade student(s), the "access id" and "access password" is the same; your student(s) 4-digit lunch code and the first initial of their first name and first initial of their last name (i.e., 1234jd).

Don't forget to click the "Enter" button at the bottom to complete the signup.

| PowerSchool                |                |                |                 |  |         |  |  |  |  |  |  |
|----------------------------|----------------|----------------|-----------------|--|---------|--|--|--|--|--|--|
| Student and Parent Sign In |                |                |                 |  |         |  |  |  |  |  |  |
| Sign In                    | Create Account |                |                 |  |         |  |  |  |  |  |  |
| Username                   | 9              |                |                 |  |         |  |  |  |  |  |  |
| Password                   | I              |                |                 |  |         |  |  |  |  |  |  |
|                            |                | Forgot Usernan | ne or Password? |  |         |  |  |  |  |  |  |
|                            |                |                |                 |  | Sign In |  |  |  |  |  |  |

Return to the "Student and Parent Sign In" page to log in using your new ID and Password.

#### HTTP://ashford.powerschool.com/public

|                        |                                                                                                    | ashford.powerschool.com/guardian/home.html Č                                                                                                    |                   |                                                                                 |                                                                                                    |                                                                                                    |                                                                                                    |                                                                                                    |                                                                                                    |                                                                                                    | Ċ                                                                                                    |                                                                                                    |                                                                                                    |                                                                                                    |                                                                                                    |                                      | ð                                                                                                    |                                                                                                    |                                                                                                    |                                                                                                    |                                                                                                    |
|------------------------|----------------------------------------------------------------------------------------------------|----------------------------------------------------------------------------------------------------|-------------------|---------------------------------------------------------------------------------|----------------------------------------------------------------------------------------------------|----------------------------------------------------------------------------------------------------|----------------------------------------------------------------------------------------------------|----------------------------------------------------------------------------------------------------|----------------------------------------------------------------------------------------------------|----------------------------------------------------------------------------------------------------|----------------------------------------------------------------------------------------------------|----------------------------------------------------------------------------------------------------|----------------------------------------------------------------------------------------------------|----------------------------------------------------------------------------------------------------|----------------------------------------------------------------------------------------------------|--------------------------------------|----------------------------------------------------------------------------------------------------|----------------------------------------------------------------------------------------------------|----------------------------------------------------------------------------------------------------|----------------------------------------------------------------------------------------------------|----------------------------------------------------------------------------------------------------|
| Grades and Attendance  |                                                                                                    |                                                                                                    |                   |                                                                                 |                                                                                                    |                                                                                                    |                                                                                                    |                                                                                                    |                                                                                                    |                                                                                                    |                                                                                                    |                                                                                                    |                                                                                                    |                                                                                                    |                                                                                                    |                                      | +                                                                                                    |                                                                                                    |                                                                                                    |                                                                                                    |                                                                                                    |
| PowerSchool            |                                                                                                    |                                                                                                    |                   |                                                                                 |                                                                                                    |                                                                                                    |                                                                                                    |                                                                                                    |                                                                                                    |                                                                                                    |                                                                                                    |                                                                                                    | jn Out                                                                                                    |                                                                                                    |                                                                                                    |                                      |                                                                                                    |                                                                                                    |                                                                                                    |                                                                                                    |                                                                                                    |
| е                      |                                                                                                    |                                                                                                    |                   |                                                                                 |                                                                                                    |                                                                                                    |                                                                                                    |                                                                                                    |                                                                                                    |                                                                                                    |                                                                                                    |                                                                                                    |                                                                                                    |                                                                                                    |                                                                                                    |                                      |                                                                                                    |                                                                                                    |                                                                                                    | 4 I                                                                                                    | ٠                                                                                                    |
| gation                 | T                                                                                                    | Frac                                                                                                    | 100               | and                                                                             |                                                                                                    | Hor                                                                                                    | ndar                                                                                                    | 200                                                                                                    | • <b>T</b>                                                                                                    | oet G                                                                                                    | eora                                                                                                    | •                                                                                                    |                                                                                                    |                                                                                                    |                                                                                                    |                                      |                                                                                                    |                                                                                                    |                                                                                                    |                                                                                                    |                                                                                                    |
|                        |                                                                                                    |                                                                                                    |                   |                                                                                 |                                                                                                    |                                                                                                    |                                                                                                    |                                                                                                    |                                                                                                    |                                                                                                    |                                                                                                    |                                                                                                    |                                                                                                    |                                                                                                    |                                                                                                    |                                      |                                                                                                    |                                                                                                    |                                                                                                    |                                                                                                    |                                                                                                    |
| Grade History          |                                                                                                    | Grades and Attendance                                                                                                    |                   |                                                                                 |                                                                                                    |                                                                                                    |                                                                                                    |                                                                                                    |                                                                                                    |                                                                                                    |                                                                                                    |                                                                                                    |                                                                                                    |                                                                                                    |                                                                                                    |                                      |                                                                                                    |                                                                                                    |                                                                                                    |                                                                                                    |                                                                                                    |
| Attendance             |                                                                                                    |                                                                                                    |                   |                                                                                 |                                                                                                    |                                                                                                    |                                                                                                    |                                                                                                    |                                                                                                    |                                                                                                    |                                                                                                    | Attenda                                                                                                    | nce By C                                                                                                    | lass                                                                                                    |                                                                                                    |                                      |                                                                                                    |                                                                                                    |                                                                                                    |                                                                                                    |                                                                                                    |
| Email                  |                                                                                                    |                                                                                                    | Ехр               |                                                                                 | La                                                                                                    | ist We                                                                                                    | ek                                                                                                    |                                                                                                    | This                                                                                                    | Week                                                                                                    | Course                                                                                                    |                                                                                                    |                                                                                                    |                                                                                                    |                                                                                                    | T1 T2                                | тз                                                                                                    | F1                                                                                                    | Absences                                                                                                    | Tardies                                                                                                    | 3                                                                                                    |
| Notification           |                                                                                                    |                                                                                                    |                   | IV                                                                              |                                                                                                    | vv                                                                                                    | нь                                                                                                    | M                                                                                                    |                                                                                                    | W H F                                                                                                    | Aweso                                                                                                    | Avecame Math                                                                                                    |                                                                                                    |                                                                                                    |                                                                                                    |                                      |                                                                                                    |                                                                                                    |                                                                                                    |                                                                                                    |                                                                                                    |
| Teacher<br>Comments    |                                                                                                    | M-A                                                                                                    | (D1-D             | 14)                                                                             |                                                                                                    |                                                                                                    |                                                                                                    |                                                                                                    |                                                                                                    |                                                                                                    | En En                                                                                                    | Email Hopkins, Troy C - Rm: OFFICE                                                                                                    |                                                                                                    |                                                                                                    | ICE                                                                                                    | [i] [i]                              | [i]                                                                                                    | [i]                                                                                                    | 0                                                                                                    | 0                                                                                                    |                                                                                                    |
| School Bulletin        |                                                                                                    |                                                                                                    |                   |                                                                                 | <u> </u>                                                                                                    |                                                                                                    |                                                                                                    |                                                                                                    |                                                                                                    |                                                                                                    |                                                                                                    |                                                                                                    |                                                                                                    |                                                                                                    |                                                                                                    | Attend                               | Attendance Totals 0 0                                                                                                    |                                                                                                    |                                                                                                    |                                                                                                    |                                                                                                    |
| Class                  |                                                                                                    |                                                                                                    |                   |                                                                                 |                                                                                                    |                                                                                                    |                                                                                                    |                                                                                                    |                                                                                                    |                                                                                                    |                                                                                                    | Show drop                                                                                                    | ped class                                                                                                    | es also                                                                                                    |                                                                                                    |                                      |                                                                                                    |                                                                                                    |                                                                                                    |                                                                                                    |                                                                                                    |
| Registration           |                                                                                                    |                                                                                                    |                   |                                                                                 |                                                                                                    |                                                                                                    |                                                                                                    |                                                                                                    |                                                                                                    |                                                                                                    |                                                                                                    | Attend                                                                                                    | ance By I                                                                                                    | Day                                                                                                    |                                                                                                    |                                      |                                                                                                    |                                                                                                    |                                                                                                    |                                                                                                    |                                                                                                    |
| Balance                |                                                                                                    |                                                                                                    |                   | L                                                                               | Last                                                                                                    | Week                                                                                                    |                                                                                                    |                                                                                                    |                                                                                                    |                                                                                                    |                                                                                                    | This Week                                                                                                    |                                                                                                    |                                                                                                    | A                                                                                                    | bsences                              |                                                                                                    |                                                                                                    | Tardi                                                                                                    | IS                                                                                                    |                                                                                                    |
| My Schedule            |                                                                                                    | M                                                                                                    |                   | Т                                                                               | ١                                                                                                    | N                                                                                                    | н                                                                                                    |                                                                                                    | F                                                                                                    | M                                                                                                    | T                                                                                                    | W                                                                                                    | н                                                                                                    | F                                                                                                    | T2                                                                                                    | TY                                   | D                                                                                                    |                                                                                                    | T2                                                                                                    | YTD                                                                                                    |                                                                                                    |
| Wy Consult             |                                                                                                    |                                                                                                    |                   |                                                                                 |                                                                                                    |                                                                                                    |                                                                                                    |                                                                                                    |                                                                                                    |                                                                                                    |                                                                                                    |                                                                                                    | Attendand                                                                                                    | e Totais                                                                                                    | 0                                                                                                    | 0                                    | ł                                                                                                    |                                                                                                    | 0                                                                                                    | 0                                                                                                    |                                                                                                    |
| School<br>Information  |                                                                                                    |                                                                                                    |                   |                                                                                 |                                                                                                    |                                                                                                    |                                                                                                    |                                                                                                    |                                                                                                    |                                                                                                    |                                                                                                    |                                                                                                    |                                                                                                    |                                                                                                    | -                                                                                                    |                                      |                                                                                                    |                                                                                                    |                                                                                                    |                                                                                                    |                                                                                                    |
| Account<br>Preferences |                                                                                                    | Leger                                                                                                    | nd                |                                                                                 |                                                                                                    |                                                                                                    |                                                                                                    |                                                                                                    |                                                                                                    |                                                                                                    |                                                                                                    |                                                                                                    |                                                                                                    |                                                                                                    |                                                                                                    |                                      |                                                                                                    |                                                                                                    |                                                                                                    |                                                                                                    |                                                                                                    |
|                        | Count<br>Powers     Control     Control     Contro     Control     Control     Control     Control | Count<br>PowerSch<br>PowerSch<br>ation<br>Grades and<br>Attendance<br>History<br>Email Notification<br>Teacher<br>Comments<br>School Bulletin<br>Class<br>Registration<br>Balance<br>My Schedule<br>School<br>Information<br>Account<br>Preferences | Count preferences | Class Registration Balance M My Schedule School Information Account Preferences | PowerSchool      Attendance Grades and Attendance Grades and Attend Grade History Attendance History Email Notification Teacher Cass Registration Balance M T My Schedule School Information Account Legend | Count<br>PowerSchool      Grades and     Attendance     Grade and Attendance     Grade and Attendance     Grades and Attendance     Grades and At | Crades and Attendance     Grades and Attendance     Grades and At | PowerSchool      Grades and Attendance      Grades and Attendance      Grades and Attendance      Grades and Attendance      Grades and Attendance      Grades and Attendance      Grades and Attendance      M T W H F      Last Week      M T W H      School Information      Account      School Information      Account      Legend | PowerSchool      Grades and Attendance      Grades and Attendance | Count Networks School      School      School      Information      Account      Account      Comments      School      Information      Account      Comments      Comments      School      Information      Account      Legend      Comments      Comments      School      Information      Account      Legend      Comments      Comments      Comme | Class Registration Balance M My Schedule School Information Account Legend PowerSchool       Balance      Legend      Legend      Balance      Legend      Legend      Balance      Legend      Legend      Balance      Legend      Legend      School      Legend      School      School      Legend      School      School      Legend      School      School | Ashford,powerschoold     Grades and     PowerSchool      Grades and Attendance: Test, Georg     Grades and Attendance     Grades and Attendance | Image: School Bulletin       Image: School Bulletin         Class Registration       Balance         Balance       M         M       T         M       T         M       T         M       T         M       T         M       T         Balance       M         M       T         M       T </th <th>Attendance      Attendance      Grades and Attendance: Test, George      Grades and Attendance: Test, George      Grades and Attendance:      Grades and Attendance:      Grades and Attendance:      Grades and Attendance      Grades and Attendance      Grades      Grades and Attendance      Grades      Grades      G</th> <th>Image: Section 2       Image: Section 2         Image: Section 2       Image: Section 2         Image: Section 2</th> <th>iiiiiiiiiiiiiiiiiiiiiiiiiiiiiiiiiiii</th> <th>Image: Sector School       Image: Sector School         Grades and Attendance       Grades and Attendance         Week       Grades and Attendance         Grades and Attendance       Grades and Attendance         Grades and Attendance       Grades and Attendance         Grades and Attendance       Grades and Attendance         Grades and Attendance       Grades and Attendance         Grades and Attendance       Grades and Attendance         Grades and Attendance       Grades and Attendance         Grades and Attendance       Grades and Attendance         Grades and Attendance       This Week         Grades and Attendance       Ti T2         Matendance       M T W H F M T W H F         MA(01-D4)       Maxesome Math         Maxesome Math       Maxesome Math         Grass       Show dropped classes also         Attendance By Day       Balance         M T W H F M T W H F M T W H F T2 YT         My Schedule       0         School       MT W H F M T W H F M T W H F O 0         M T W H F M T W H F M T W H F O 0       0         Attendance Totals 0       0         School       Information         Account       Grades Orbital</th> <th>Image: Second Second</th> <th>Image: Second and Second and Second</th> <th>Image: Stool Building       Image: Stool Building         Image: Stool Building       Stool Building         Image: Stool Building       Stool Building         Image: Stool Building       Stool Building         Image: Stool Building       Stool Building         Image: Stool Building       Stool Building         Image: Stool Building       Image: Stool Building         Image: Stool Building       Image: Stool Building         Imag</th> <th>Image: Strates and Attendance         PowerSchool         Crades and Attendance         Welcome, George Test         Help         Strades and Attendance         Grades and Attendance:         Grades and Attendance:         Grades and Attendance:         Grades and Attendance:         Grades and Attendance         Grades and Attendance:         Grades and Attendance         Grades and Attendance         Grades and Attendance         Grades and Attendance         Grades and Attendance         Matendance         Enail         Notification         MA(bt-D4)         Attendance By Class         History         Attendance By Class         Tardies and Attendance         Grades and Attendance         Grades and Attendance         Grades and Attendance         Modification         Modification         Balance         Matendance         Matendance         Mitendance         School Builetin         Class         School Autendance Totals       0         Matendance         Matendance         <td< th=""></td<></th> | Attendance      Attendance      Grades and Attendance: Test, George      Grades and Attendance: Test, George      Grades and Attendance:      Grades and Attendance:      Grades and Attendance:      Grades and Attendance      Grades and Attendance      Grades      Grades and Attendance      Grades      Grades      G | Image: Section 2       Image: Section 2         Image: Section 2       Image: Section 2         Image: Section 2 | iiiiiiiiiiiiiiiiiiiiiiiiiiiiiiiiiiii | Image: Sector School       Image: Sector School         Grades and Attendance       Grades and Attendance         Week       Grades and Attendance         Grades and Attendance       Grades and Attendance         Grades and Attendance       Grades and Attendance         Grades and Attendance       Grades and Attendance         Grades and Attendance       Grades and Attendance         Grades and Attendance       Grades and Attendance         Grades and Attendance       Grades and Attendance         Grades and Attendance       Grades and Attendance         Grades and Attendance       This Week         Grades and Attendance       Ti T2         Matendance       M T W H F M T W H F         MA(01-D4)       Maxesome Math         Maxesome Math       Maxesome Math         Grass       Show dropped classes also         Attendance By Day       Balance         M T W H F M T W H F M T W H F T2 YT         My Schedule       0         School       MT W H F M T W H F M T W H F O 0         M T W H F M T W H F M T W H F O 0       0         Attendance Totals 0       0         School       Information         Account       Grades Orbital | Image: Second Second | Image: Second and Second and Second | Image: Stool Building       Image: Stool Building         Image: Stool Building       Stool Building         Image: Stool Building       Stool Building         Image: Stool Building       Stool Building         Image: Stool Building       Stool Building         Image: Stool Building       Stool Building         Image: Stool Building       Image: Stool Building         Image: Stool Building       Image: Stool Building         Imag | Image: Strates and Attendance         PowerSchool         Crades and Attendance         Welcome, George Test         Help         Strades and Attendance         Grades and Attendance:         Grades and Attendance:         Grades and Attendance:         Grades and Attendance:         Grades and Attendance         Grades and Attendance:         Grades and Attendance         Grades and Attendance         Grades and Attendance         Grades and Attendance         Grades and Attendance         Matendance         Enail         Notification         MA(bt-D4)         Attendance By Class         History         Attendance By Class         Tardies and Attendance         Grades and Attendance         Grades and Attendance         Grades and Attendance         Modification         Modification         Balance         Matendance         Matendance         Mitendance         School Builetin         Class         School Autendance Totals       0         Matendance         Matendance <td< th=""></td<> |

Explore the information provided by clicking on a category on the left (Please note that we do not use the "Balance" category)

| 1.1            | • •        |                          |                                            | ashford.powerscl               | nool.com/guardian/autoemailsetup.html           | Ċ |     | đ   |
|----------------|------------|--------------------------|--------------------------------------------|--------------------------------|-------------------------------------------------|---|-----|-----|
| Ser.           | 12         | Powers                   | chool                                      |                                | Email Notifications                             |   |     | +   |
| s              | George     | 9                        |                                            |                                |                                                 | i | ± ! | -   |
|                | Navig      | ation                    | Email Natificatio                          | no. Toot Coorgo                |                                                 |   |     |     |
| Sna            | <b>E</b>   | Grades and<br>Attendance |                                            | ons: Test, George              |                                                 |   |     | _   |
|                | 6          | Grade History            | Contact Information                        | on                             |                                                 |   |     |     |
| 2.2            |            | Attendance               | Email Address                              |                                | gtest@ashfordct.org                             |   |     |     |
| cent<br>sticke |            | History                  | Additional Email Addres                    | sses                           |                                                 |   |     |     |
| 14             |            | Email<br>Notification    |                                            |                                | (separate multiple email addresses with commas) |   |     |     |
| 13.1           |            | Teacher<br>Comments      | What Information                           | Would You Like to Recei        | ve?                                             |   |     |     |
|                | -          | School Bulletin          | Summary of Current Gr                      | ades and Attendance.           | 0                                               |   |     |     |
| OE<br>Divide   |            |                          | Detail Report Showing                      | Assignment Scores for Each     | ٥                                               |   |     |     |
| 18             | 1          | Registration             | Class.                                     |                                | _                                               |   |     | 111 |
| 3              |            | Balance                  | Detail Report of Attenda                   | ance.                          |                                                 |   |     | 11  |
| 2<br>CI        |            | My Schedule              | School Announcements                       | 5.                             |                                                 |   |     |     |
|                | = <u>(</u> |                          | Balance Alert (Note: wil<br>low on funds). | I only be sent when student is |                                                 |   |     |     |
|                |            | Information              |                                            |                                |                                                 |   |     |     |
| 31             | ÷۹         | Account<br>Preferences   | Frequency                                  |                                | Markin                                          |   |     |     |
|                |            |                          | now onen?                                  |                                | weekiy 😜                                        |   |     |     |

You may opt to have information sent to your e-mail address on a varying basis (never, daily, weekly, every two weeks or monthly).

If you have any questions, please call the school at 860-429-6419.